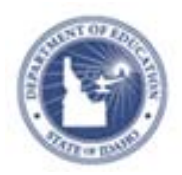

## Schoolnet: Classroom-level Reporting

Learn how to view classroom-level reports in both My Schoolnet and the Classrooms module. View results for standardized, benchmark, and classrooms tests. Click a student's name in reports to access his or her student profile.

### **Classroom Reporting in My Schoolnet**

Some classroom-level reports reside on the Schoolnet home page. For more information about the available reports, see the Classroom Assessment Monitor Quick Reference Card.

To run a report in My Schoolnet:

1. Select a class from the Section menu under My Classroom

| ▼ My Class | room                                |
|------------|-------------------------------------|
| Section    | READING 3 - Sec-02 Per-5            |
| III Rep    | orts Assessments Q Materials Search |

2. Click one of the test tabs, either the District and Local Tests, Classroom Tests, or Standardized Tests

| Recent Assessments       |                 |                    |                |  |  |
|--------------------------|-----------------|--------------------|----------------|--|--|
| District and Local Tests | Classroom Tests | Standardized Tests | Upcoming Tests |  |  |
| English Language         | 06/18/201       | 13 90.0%           |                |  |  |

The tab displays results for the most recent assessment. Select a different test from the test menu.

# View the Benchmark and Classroom Tests Dashboards

The home page of the Classrooms module is called Student Performance. By default, the page displays the Benchmark Dashboard, which summarizes current year tests for currently enrolled students. If available, the Classroom Tests Dashboard works the same way.

To view a dashboard:

- 1. On the navigation bar, click Classrooms
- 2. On the Student Performance page, select a section or all sections of a course, if applicable, from the Section Chooser menu

| Section Chooser          | Past Years' Sections - |
|--------------------------|------------------------|
| READING 3 - Sec-02 Per-5 | <b>~</b>               |

Administrators select a teacher before choosing a section.

- 3. In the Benchmark or Classroom Tests Dashboard, click any column header to sort tests
- 4. Click the name of a test to view additional details about it

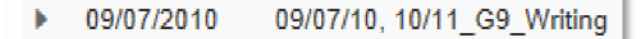

ALWAYS LEARNING

Copyright © 2013 Pearson

PEARSON

The expanded view shows overall and standard-level results for the section, school, and district, if available. Roll your cursor over a standard to view details about it.

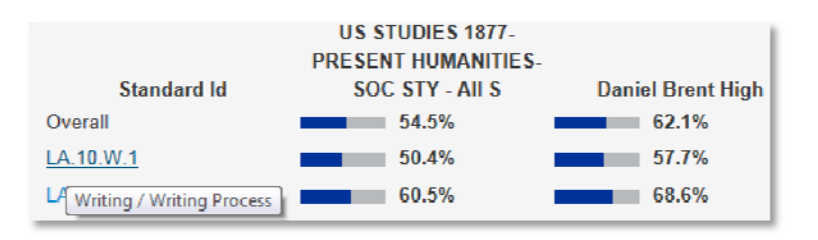

### **View Standards Mastery**

The Standards Mastery report shows student performance by test standard for benchmark, classroom, or standardized tests.

To view the report:

 Click a test name to expand it in the Benchmark or Classroom Tests dashboard, and then click **Standards** Mastery

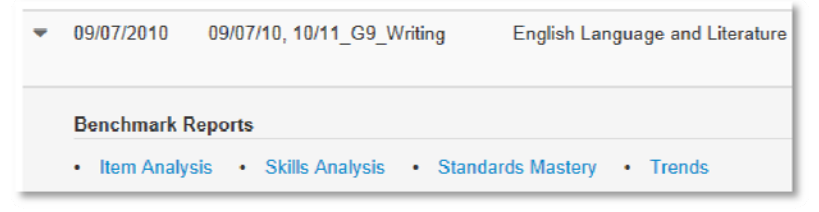

For a standardized test, click the Standards Mastery tab instead and select Standardized Test as the Test Type.

2. For the selected test, the report shows the number of students in each score group for each standard

| Standard                                                   | # of<br>Test<br>Items | Advanced | Proficient | Basic<br>Proficiency | Emerging |
|------------------------------------------------------------|-----------------------|----------|------------|----------------------|----------|
| RSS.6.1.2:<br>Explain how<br>latitude and<br>longitude are | 2                     | 3        | 12         |                      | 2        |

3. Click a number in a cell to view the names of the students in each score group

| Advanced           | <ul> <li>Proficient</li> </ul> | O Basic Proficiency | <ul> <li>Emerging</li> </ul> |
|--------------------|--------------------------------|---------------------|------------------------------|
| GARCIA, DUSTIN     | BARTON, STEVEN                 |                     | CRITES, ERIC                 |
| OLD, KAY           | BATES, KRYSTAL                 |                     | MARTINEZ, GENESIS            |
| ROSARIO, ALEXANDER | DUNHAM, MUSTAFA                |                     |                              |
|                    | DUDRIN MEDCY                   |                     |                              |

#### **View Item Analysis**

The Item Analysis report displays item-level results for each student.

To view the report:

1. Click the name of a test to expand it in the Benchmark or Classroom Tests dashboard, and then click **I tem Analysis** 

| • | 09/07/2010              | 09/07/10, 10/11_G9_Writing               | English Language and Literature |
|---|-------------------------|------------------------------------------|---------------------------------|
|   | Benchmark R Item Analys | eports<br>sis • Skills Analysis • Standa | ards Mastery • Trends           |

2. For the selected test, the report shows the overall score and individual test item results for every student

| Student Name 🖨        | Total<br>Score 🗸 | Sort 🕀 | Sort 🖨       | Sort 🗢 |
|-----------------------|------------------|--------|--------------|--------|
| 🗌 Alinoor, Jaylen     | 80.0%            | ×      | $\checkmark$ | ~      |
| 🔲 Alghamedy, Suyang   | 70.0%            | В      | $\checkmark$ | ~      |
| 🗌 Abou Hashish, Navae | 50.0%            | ×      | $\checkmark$ | ~      |
| Ashland, Christian    | 50.0%            | ×      | D            | 1      |
| 🔲 Basiliadis, Donna J | 50.0%            | 1      | D            | 1      |

3. Click an item number to view the item's content, if it is available

|                                  | Total<br>Score | ltem 1 »     |
|----------------------------------|----------------|--------------|
| Section-Wide Percent     Correct | 39.5%          | 45.0%        |
| Primary Standard ID              | -              | LA.3.R.5.C.4 |